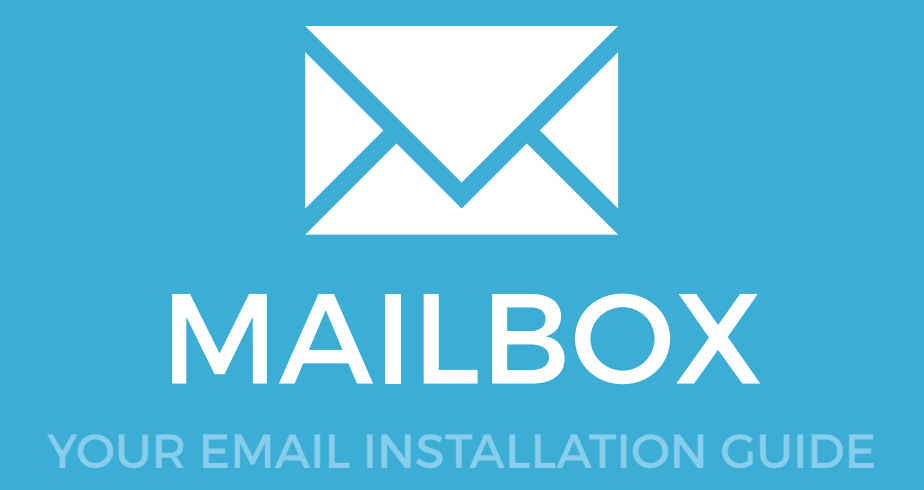

# MAILBOX

101

Please have your provided HTML file available and ready to install. Then simply follow the steps below to have your signature set-up in Mailbox within minutes.

# STEP ONE Decrementation of the second second secon

2

Open **Mailbox** and from the top menu, select **Mailbox** then **Preferences**.

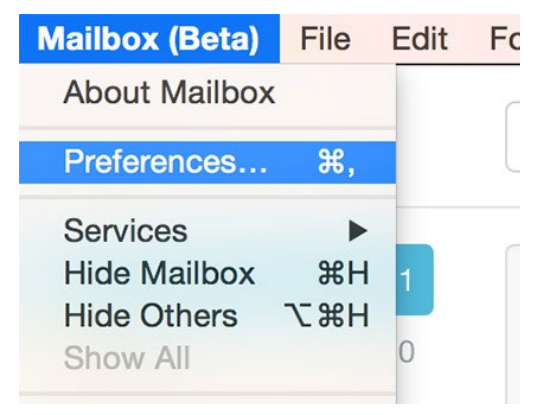

# Installing your email signature in

102 MAILBOX

3

### **STEP THREE**

Under the **Account** sub-heading, you will see a Signature box where you can paste your signature.

Click into the box and press **Command + V** to paste your signature. Close the box when you're done.

|            | Preferences                 |                                                                                                    |
|------------|-----------------------------|----------------------------------------------------------------------------------------------------|
| Accounts   | Signed in as                | Sign Out                                                                                                    |
| Auto-Swipe |                             |                                                                                                    |
| Lists      | Email Accounts              | Add Account                                                                                                    |
| Snoozes    |                             | 17.00                                                                                                    |
| Advanced   | Default Address             | LUN                                                                                                    |
|            | Default Address             |                                                                                                    |
|            | Signature                   | Reset to Default                                                                                                    |
|            | Same for all accounts       |                                                                                                    |
|            | Signature Have a great day. |                                                                                                    |
|            | GEEKSTER                    | Jake Crowley - Graphic Designer<br>JC Creative - Bringing (disas to life<br>cell. 778-563-0011 / office. 770-770-180<br>email jake@jccreative.com / Visit my<br>address. 1400 West 14th, Surrey Hits, C<br>() (a) (b) (f) (disast 14th, Surrey Hits, C<br>(c) (c) (c) (c) (c) (c) (c) (c) (c) (c) |

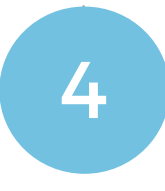

### **STEP FOUR**

Now compose an email. You will see your signature on the email unless you choose to not show it.

You can hide or show your signature when composing by pressing the three grey dots that appear at the bottom of the email.

|                         | New Message                                                                                |
|-------------------------|--------------------------------------------------------------------------------------------|
| To:                     | 4                                                                                          |
| Subject                 |                                                                                            |
| Have a great day,       |                                                                                            |
|                         | Jake Crowley - Graphic Designer<br>JC Creative - Bringing ideas to life                    |
|                         | cell. 778-563-0041 / office. 770-770-4800<br>email. jake@jccreative.com / Visit my website |
| GEEKSTER                | address. 1400 West 14th, Surrey Hills, OL 14435                                            |
|                         | 💙 💿 🛞 🚹 View my portfolio                                                                  |
| 0                       |                                                                                            |
| Branding                | Loco Vesign Hotography                                                                     |
| Think before you print. |                                                                                            |

## All done! Your email signature is now installed within Mailbox for Mac OS X!

 $\searrow$